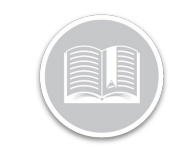

### Carte de Référence

# Utilisation des Rapports

### APERÇU

Les rapports vous offrent une vue détaillée des données de Fleet Complete. Ils peuvent être utilisés à de nombreuses fins, y compris la gestion de flotte et l'évaluation du comportement des chauffeurs, ce qui essentiel pour fournir aux besoins de votre entreprise.

### ACCÉDER AUX RAPPORTS

- 1. Connectez-vous à Fleet Complete
- 3. Sélectionnez Rapports

### **EXÉCUTER UN RAPPORT**

- 1. Complétez les étapes 1 à 3 de Accéder aux Rapports
- 2. Sélectionnez Rapports
- 3. Dans la flèche déroulante *Type de rapport*, sélectionnez l'un des rapports disponibles

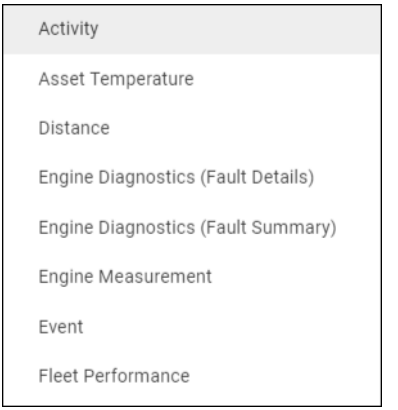

4. Cliquez sur la flèche déroulante **Plage de dates** et sélectionnez la plage de dates souhaitée

| Date | Range |  |
|------|-------|--|

| Nov 19, 2018 | То | Nov 19, 2018 |  |
|--------------|----|--------------|--|
|              |    |              |  |

- Pour inclure des *Types d'Atout* dans le rapport, cliquez la flèche déroulante **Type d'Atout** et sélectionnez le bouton radio à côté du ou des Types d'Atouts à inclure dans le rapport, ou
- 6. Recherchez et cliquez les **Boutons Radio** à côté de la ou des Description(s) d'Atout pour inclure des atouts spécifiques dans le rapport

| Asset Type |                               |      |  |  |  |
|------------|-------------------------------|------|--|--|--|
| All        |                               | ~    |  |  |  |
| Q          | Search Asset                  |      |  |  |  |
| 0          | Select All 0 select           | cted |  |  |  |
| 0          | 0000360162288000036016228     |      |  |  |  |
| $\bigcirc$ | 123131 test for 7825 2nd time |      |  |  |  |
| 0          | 4234223213 - sample           | •    |  |  |  |
|            |                               |      |  |  |  |

7. Cliquez le bouton Générer

### AJUSTER LA MISE EN PAGE DU RAPPORT -

- 1. Cliquez le bouton **Personnaliser la vue**
- Cliquez le bouton Trier par poutrier les colonnes par ordre alphabétique
- 3. Cliquez sur la flèche **Ascendante** pour trier par ordre croissant (de A à Z)
- 4. Vous pouvez aussi cliquer la flèche **Descendante** pour trier par ordre décroissant (de Z à A)
- 5. Cliquez le bouton Enregistrer

## AJUSTER LA MISE EN PAGE DU RAPPORT - GROI IPFR

- 1. Cliquez le bouton Personnaliser la vie
- 2. Passez votre souris à droite d'une colonne et cliquez ensuite le bouton **Grouper par**
- 3. Pour grouper par plus d'une colonne, répétez l'étape 2 si nécessaire
- 4. Cliquez le bouton Enregistrer

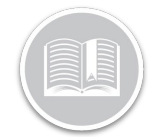

## Carte de Référence

### AJUSTER LA MISE EN PAGE DU RAPPORT -

- 1. Cliquez le bouton Personnaliser la ve
- Cliquez pour décocher les cases à côté des colonnes afin de les masquer dans le rapport
- 3. Cliquez le bouton Enregistrer

#### **EXPORTER DES RAPPORTS**

- 1. Suivez les étapes 1 à 7 de Exécuter un Rapport
- 2. Suivez les étapes pour **Trier**, **Grouper** et **Masquer** les colonnes dans le rapport, au besoin
- Cliquez le bouton Exporter pour accéder aux options d'exportation
- Pour envoyer le rapport par E-mail, cliquez la flèche déroulante et sélectionnez votre méthode d'exportation préférée
- 5. Dans le champ **Entrez l'e-mail**, saisissez une ou plusieurs adresses électroniques séparées par des points-virgules
- 6. Cliquez le bouton E-mail
- Sinon, pour Télécharger le rapport, dans la section de téléchargement du rapport, cliquez la flèche déroulante de format et sélectionnez la méthode de téléchargement préférée
- 8. Cliquez le bouton Télécharger

#### AJOUTER DES RAPPORTS PERSONNALISÉS

- 1. Complétez les étapes 1 à 3 de Accéder aux Rapports
- 2. Sélectionnez Rapports
- 3. Cliquez le bouton Ajouter vue perschalisée
- 4. Saisissez un Nom pour le rapport personnalisé
- 5. Suivez les étapes pour **Trier**, **Grouper** et **Masquer** les colonnes dans le rapport, au besoin
- 6. Cliquez le bouton Enregistrer

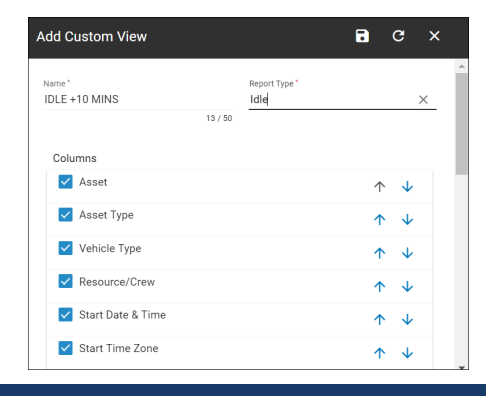

### ACCÉDER AUX RAPPORTS PERSONNALISÉS

1. Suivez les étapes 1 à 7 de Exécuter un Rapport

#### POUR EN SAVOIR PLUS SUR LES RAPPORTS

Pour en savoir plus sur les Rapports, cliquez le bouton Aide situé dans le coin supérieur droit de l'écran de suivi et effectuez une recherche par mot-clé.